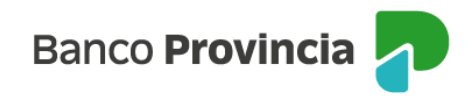

## **Banca Internet Provincia (BIP)**

## **Depositar un eCheq**

Los cheques electrónicos en estado "Activo" podrán ser depositados al cumplirse el plazo de pago, y hasta los 30 días posteriores al mismo.

Ingresar en el menú lateral izquierdo "Cuentas" y al hacer clic en el signo "+" se despliega la opción eCheq, luego acceder a "Bandeja de entrada/Descuento/Rescate". Deberá seleccionar el eCheq que desea depositar.

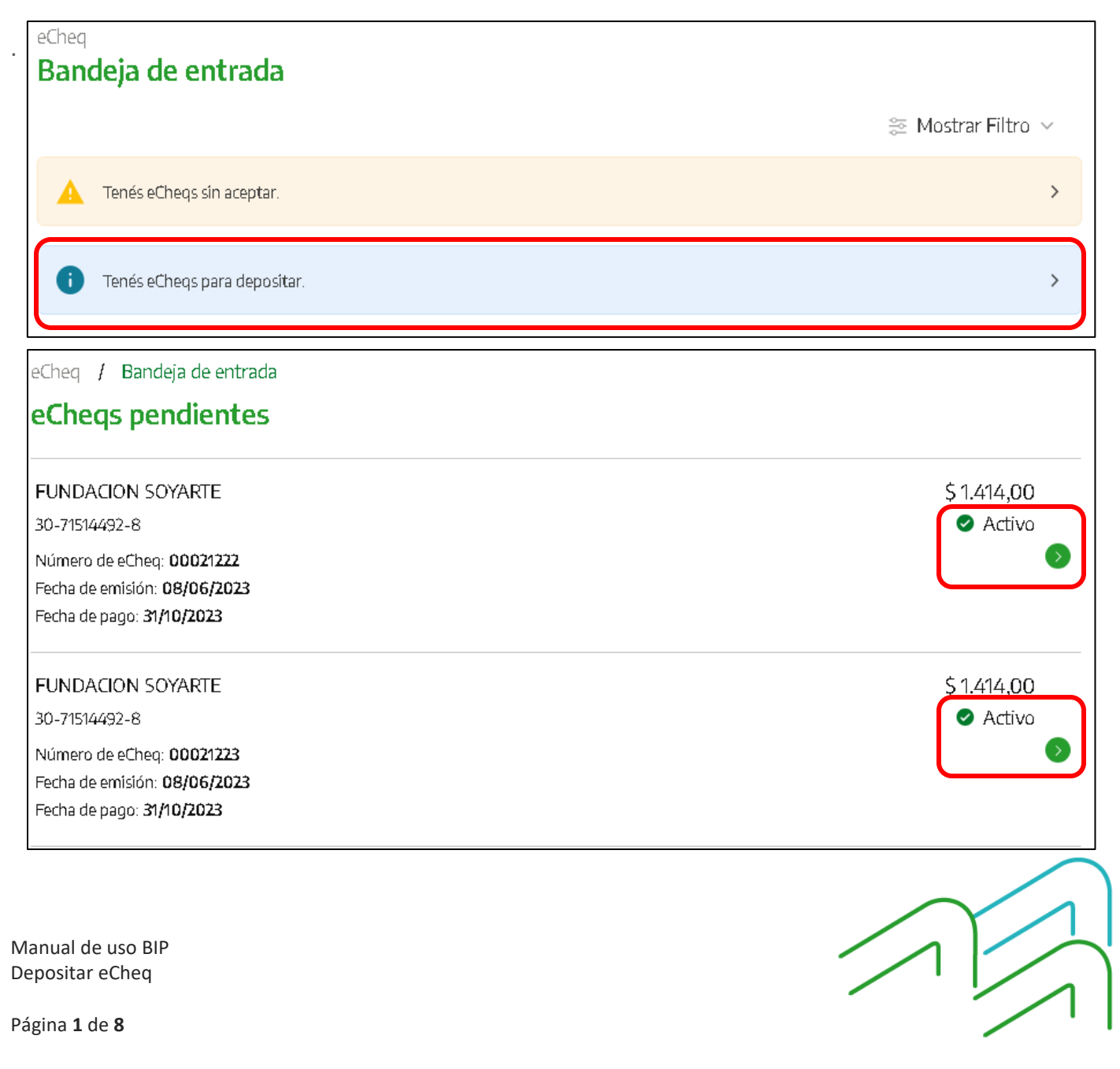

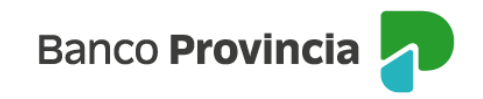

| eCheq / Bandeja de entrada                                                                                                    |  |           |                            |
|----------------------------------------------------------------------------------------------------|--|-----------|----------------------------|
| Detalle                                                                                                    |  |           |                            |
| Número de eCheq: 00021220<br>Fundacion Soyarte / 30-71514492-8<br>ID de eCheq: G7V95JGZM4L9EMP                                                                                                    |  |           | Activo<br>Visualizar eCheq |
| Fecha de emisión: 08/06/2023<br>Banco emisor: BANCO DE LA PROVINCIA DE BUENOS AIRES<br>Persona beneficiaria: Talleres Benfica Srl / 30-69479490-0<br>Persona beneficiaria actual: Talleres Benfica Srl / 30-69479490-0<br>Fecha de pago: 31/08/2023<br>Importe: \$1.717,00<br>Carácter: A la Orden<br>Tipo: Cheque Pago Diferido<br>Modo: Cruzado<br>Concepto: VARIOS |  |           |                            |
| Referencias de Pagos                                                                                                    |  |           | $\sim$                     |
| Acción a realizar *<br>Depositar                                                                                                    |  |           | Ŷ                          |
| Volver                                                                                                    |  | Continuar |                            |

Una vez seleccionado, en la parte inferior elegir del desplegable la opción "Depositar".

El sistema solicitará seleccionar una cuenta de depósito del cheque electrónico y confirmación de la operación con el segundo factor de autenticación Token de Seguridad.

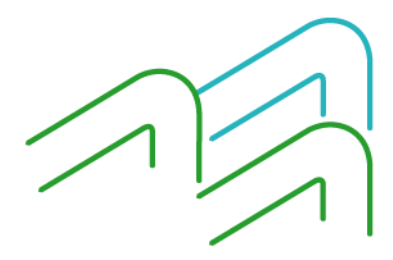

Manual de uso BIP Depositar eCheq

Página 2 de 8

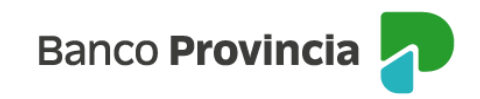

| eCheq / Bandeja de entrada / Detalle                                                                                                  |                           |
|----------------------------------------------------------------------------------------------------|---------------------------|
| Depositar eCheq                                                                                                    |                           |
| Número de eCheq: 00021220<br>ID eCheq: G7V95JGZM4L9EMP<br>Persona libradora: Fundacion Soyarte / 30-71514492-8<br>Importe: \$1.717,00 |                           |
| Fecha de emisión: 08/06/2023<br>Fecha de pago: 31/08/2023                                                                             |                           |
| Cuenta a acreditar *                                                                                                    |                           |
| CC \$ 4200-6826/0 (Cuenta)                                                                                                    | ~                         |
|                                                                                                    | Saldo: ARS 204.396.008,64 |
| Volver                                                                                                    | Continuar                 |

| Confirmar operación                                                                                                    | × |  |
|----------------------------------------------------------------------------------------------------|---|--|
| Depositar eCheq                                                                                                    |   |  |
| Número de eCheq: 00021220<br>ID eCheq: G7V95JGZM4L9EMP<br>Persona libradora: Fundacion Soyarte / 30-71514492-8<br>Importe: \$1.717,00<br>Cuenta a acreditar: CC \$4200-6826/0 (Cuenta) |   |  |
| Fecha de emisión: 08/06/2023<br>Fecha de pago: 31/08/2023                                                                                                    |   |  |
| Ingresar Token *<br>Accedé desde tu dispositivo móvil a la aplicación BIP Token                                                                                                    |   |  |
| Ingresá el token de 6 dígitos                                                                                                    |   |  |
| Cancelar Confirmar                                                                                                    |   |  |

Una vez ingresado el factor de seguridad, Token de Seguridad y de acuerdo al esquema de firmas presentado, quedarán pendientes de resolución en el menú "Autorizaciones pendientes".

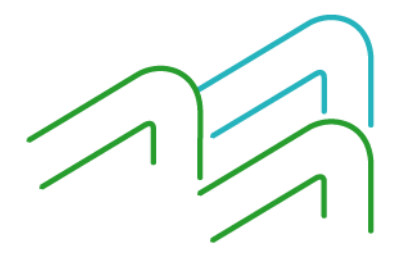

Manual de uso BIP Depositar eCheq

Página **3** de **8** 

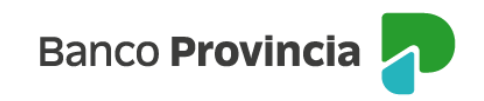

| Depositar Canje Interno Echeq                                                                                      |   |  |
|----------------------------------------------------------------------------------------------------|---|--|
| Operación pendiente de firma                                                                                       |   |  |
| La transacción fue procesada y se encuentra<br>pendiente de autorizar. Podés autorizarla haciendo ><br>click aquí. |   |  |
| 09/06/2023                                                                                                    |   |  |
| Número de eCheq: 00021220                                                                                          |   |  |
| ID eCheq: G7V95JGZM4L9EMP                                                                                          |   |  |
| Persona libradora: Fundacion Soyarte / 30-71514492-8                                                               |   |  |
| Importe: \$ 1.717,00                                                                                               |   |  |
| Cuenta a acreditar: CC \$ 4200-6826/0 (Cuenta)                                                                     |   |  |
| Fecha de emisión: 08/06/2023                                                                                       |   |  |
| Fecha de pago: 31/08/2023                                                                                          |   |  |
| Compartir 🔩 Descargar                                                                                              | G |  |
| Ir al inicio                                                                                                    |   |  |

## Depósito Múltiple eCheq

Desde el menú "Bandeja de entrada/Descuento/Rescate se habilita un submenú del lado superior derecho con la opción "Múltiple depósito eCheq" para elegir uno o más eCheq a depositar, seleccionando cada casilla de verificación (checkbox).

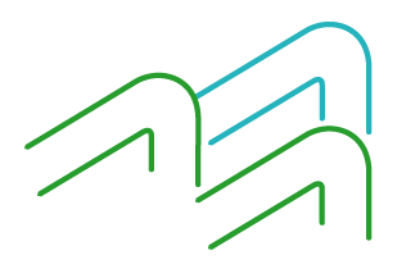

Manual de uso BIP Depositar eCheq

Página 4 de 8

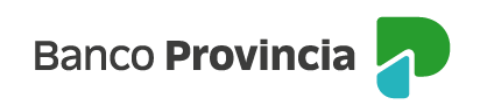

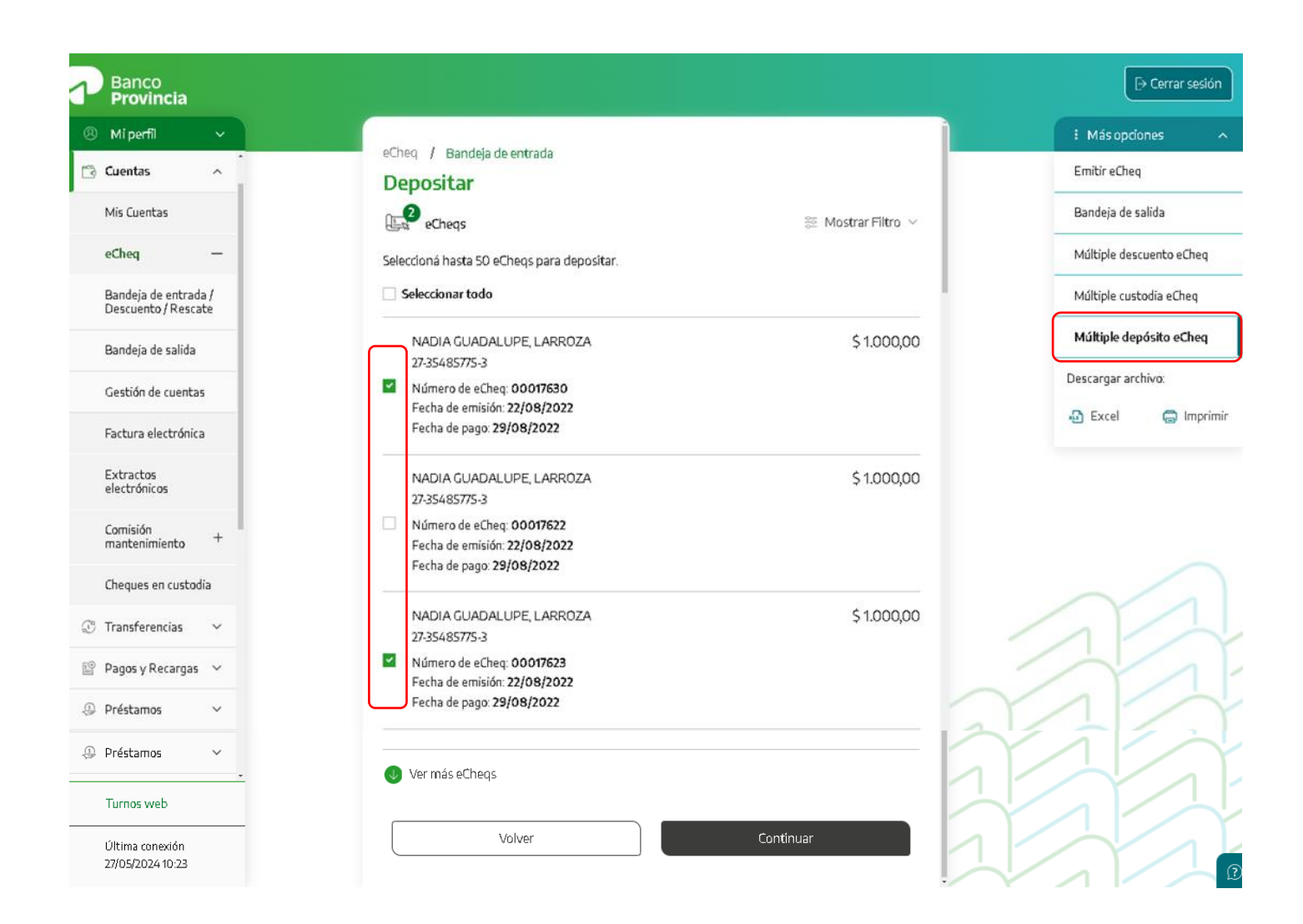

Una vez seleccionados los valores, el sistema muestra a modo de resumen, la información sobre el depósito, donde se podrá volver a verificar cada eCheq, mediante un menú desplegable desde "Detalle de eCheqs seleccionados".

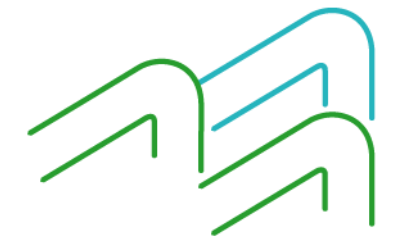

Manual de uso BIP Depositar eCheq

Página 5 de 8

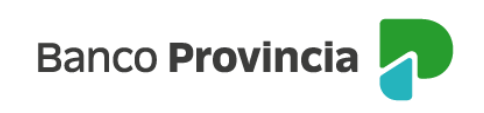

| Migeril <ul> <li>Creatios</li> <li>Creatios</li> <li>Depositar</li> <li>Bandaja de entradat</li> <li>Depositar</li> <li>Bandaja de entradat</li> <li>Creatios</li> <li>Creatios</li> <li>Creation de cuentas</li> <li>Deteinida de entradat</li> <li>Deteinida de entradat</li> <li>Creation de cuentas</li> <li>Timporte tradit de entradat</li> <li>Depositar</li> <li>Saldo en Pesos: 10.036.739.935-74.99</li> <li>Ottoriar</li> </ul> <ul> <li>Material de entradat</li> </ul> <ul> <li>Creation</li> <li>Creation</li> <li>Creation<!--</th--><th>Banco<br/>Provincia</th><th></th><th></th><th>⊖ Cerrar</th></li></ul>                                                                                                    | Banco<br>Provincia                          |                                                              |                                       | ⊖ Cerrar               |
|----------------------------------------------------------------------------------------------------|---------------------------------------------|--------------------------------------------------------------|---------------------------------------|------------------------|
| Cuentas <ul> <li>Cuentas</li> <li>Objositar</li> <li>Bandeja de entrada</li> <li>Depositar</li> <li>Bandeja de saltas</li> <li>Cuentas a acreditas*</li> <li>Cuentas a acreditas*</li> <li>Cuentas a acreditas*</li> <li>Cuentas a acreditas*</li> <li>Cuentas a acreditas*</li> <li>Cuentas a acreditas*</li> <li>Cuentas a acreditas*</li> <li>Cuentas</li> <li>Bandeja de saltas</li> <li>Cuentas a acreditas*</li> <li>Cuentas a acreditas*</li> <li>Cuentas acreditas*</li> <li>Cuentas</li> <li>Bendeja de saltas</li> <li>Cuentas</li> <li>Bendeja de saltas</li> <li>Cuentas</li> <li>Bendeja de saltas</li> <li>Cuentas</li> <li>Bendeja de saltas</li> <li>Cuentas</li> <li>Bendeja de saltas</li> <li>Cuentas</li> <li>Bendeja de saltas</li> <li>Cuentas</li> <li>Bendeja de saltas</li> <li>Cuentas</li> <li>Bendeja de entradas</li> <li>Depositar</li> <li>Saldo en Perso: 10.036.799.336.547,99</li> <li>Bendeja de saltas</li> <li>Cuentas</li> <li>Cuentas</li>         &lt;</ul>                                                                                                    | Miperfil ~                                  |                                                              |                                       | E Más opciones         |
| Ma Cuentas<br>eches<br>eches<br>Bandeja de estida<br>Bandeja de estida<br>Ceenta a acceditar *<br>Contro de Reso: 10.036.799.336.541,99<br>Detaile de Chrejs selectionados<br>Importe total \$2.00,00<br>Detaile de Chrejs selectionados<br>Importe total \$2.00,00<br>Contro de Reso: 10.036.799.336.541,99<br>Detaile de Chrejs selectionados<br>Importe total \$2.00,00<br>Mateja de estida<br>Contro de Reso: 10.036.799.336.541,99<br>Detaile de Chrejs selectionados<br>Importe total \$2.00,00<br>Mateja de estida<br>Contro de Reso: 10.036.799.336.541,99<br>Detaile de Chrejs selectionados<br>Importe total \$2.00,00<br>Mateja de estida<br>Contro de Reso: 10.036.799.336.541,99<br>Detaile de Chrejs selectionados<br>Importe total \$2.00,00<br>Mateja de estida<br>Contro de Reso: 10.036.799.336.541,99<br>Detaile de Chrejs selectionados<br>Importe total \$2.00,00<br>I Maspeded estida<br>Contro de Reso: 10.036.799.336.541,99<br>Detaile de Chrejs selectionados<br>Importe total \$2.00,00<br>I Maspeded estida<br>Contro de Reso: 10.036.799.356.541,99<br>Detaile de Chrejs selectionados<br>Importe total \$2.00,00<br>I Maspeded estida<br>Reso: Chrejs Selectionados<br>Importe total \$2.00,00<br>Contro de Chrejs selectionados<br>Importe total \$2.00,00<br>Passes matobas<br>Transferenciar<br>Pass y Reszargas v<br>Prétamos<br>Prétamos<br>Pass y Reszargas v<br>Prétamos<br>Prétamos<br>Nome of Chrejs 2200,202<br>Reso de Reso: 10.00,00<br>Destinar<br>Reso: Reso: 2000,202<br>Reso: Reso: Reso: 2000,202<br>Reso: Reso: Reso: 2000,202<br>Reso: Reso: Reso: 2000,202<br>Reso: Reso: Reso: 2000,202<br>Reso: Reso: Reso: 2000,202<br>Reso: Reso: Reso: 2000,202<br>Reso: Reso: Reso: 2000,202<br>Reso: Reso: Reso: Reso: 2000,000<br>Passes: 2000,000<br>Reso: 2000,000<br>Reso: Reso: Res                                                                                                    | Cuentas ^                                   | eCheq / Bandeja de entrada                                   |                                       | Emitir eCheq           |
| scheq Image: Scheg   Bindelide de statubi   Bindelide de statubi   Gestion de unetas   Roture alectrónicos   Bindelide de statubi   Contros   Image: Scheg   Image: Scheg   Image: Sc                                                                                                    | Mis Cuentas                                 | Depositar                                                    |                                       | Bandeia de salida      |
| Reverse                                                                                                    | -                                           | eCheqs                                                       | 📀 Agregar eCheqs                      |                        |
| Bandag de saitda<br>Bandag de saitda<br>Gretika de centrals<br>Rectura electrónica<br>Etractos<br>electrónica<br>Bandeg de saitda<br>Gretika de centrals<br>Etractos<br>electrónica<br>Bandeg de saitda<br>C C Peos 4200 - 6585 // (6585 //)<br>Detaile de cChiegs seleccionados<br>Importe total: \$2000,00<br>Vibler<br>Contonue<br>Bandeg de saitda<br>Contonue<br>Bandeg de saitda<br>Contonue<br>Bandeg de saitda<br>Contonue<br>Bandeg de saitda<br>Contonue<br>Bandeg de saitda<br>Contonue<br>Contonue<br>Bandeg de saitda<br>Contonue<br>Contonue<br>Conto                          | echeq —                                     | Cuente a presita *                                           |                                       | Múltiple descuento et. |
| Bandeja de salida<br>Gestión de cuentas<br>Retura electrónicos<br>Bandeja de salida<br>Etracións<br>electrónicos<br>Contensa<br>Milipio depósito<br>Volver<br>Contensa<br>Contensa<br>Conten | Bandeja de entrada /<br>Descuento / Rescate | CC Pesos 4200-6858/1 (68581)                                 | ~                                     | Múltiple custodia eChe |
| Getäde de caretas   Ractura electónicas   Barco   Ceretas   Mipori   Contribuir                                                                                                    | Bandeja de salida                           |                                                              | Saldo en Pesos: 10.036.799.936.141,99 | Múltiple depósito eCh  |
| Return selectrónicos     Extratos     Mi peril     Continuar     Mi peril     Continuar     Mi peril     Continuar     Mi peril     Continuar     Mi peril     Continuar     Periodica     Periodica     Continuar     Periodica     Continuar     Perindia e earcelitar                                                                                                    | Gestión de cuentas                          | Detalle de eCheqs seleccionados<br>Importe total: \$2.000,00 | ~                                     |                        |
| Bandeja de estrada     Entractos       Bandeja de estrada     Centes       Bandeja de estrada     Depositar       Bandeja de estrada /<br>Descuentor / Rescate     Entre cheq       Bandeja de estrada /<br>Descuentor / Rescate     Entre cheq       Bandeja de estrada /<br>Descuentor / Rescate     Entre cheq       Bandeja de estrada /<br>Descuentor / Rescate     Entre cheq       Bandeja de estrada /<br>Descuentor / Rescate     Mattpie descuent       Ratura electrónica     Cuenta a creditar*       Cartinace     Saldo en Pessos: 10.836.799.936.149.90       Detaile de ec/negs seleccionados<br>montenismineto*     Saldo en Pessos: 10.836.799.936.149.90       Correitora     Saldo en Pessos: 10.036.709.936.149.90       Detaile de ec/negs seleccionados<br>montenismineto*     Eliminar       Pepos y Rezargas *     Nuinero de echeq 0007520     Eliminar       Petatamos *     Nuinero de echeq 0007523     Eliminar       Preta de enside: 22/08/2022     Eliminar       Preta de enside: 22/08/2022     Eliminar       Preta de enside: 22/08/2022     Eliminar       Preta de enside: 22/08/2022     Eliminar       Preta de enside: 22/08/2022     Eliminar       Preta de enside: 22/08/2022     Eliminar       Preta de enside: 22/08/2022     Eliminar       Preta de enside: 22/08/2022     Eliminar       Preta de enside: 22/08/2022                                                                                                    | Factura electrónica                         |                                                              |                                       |                        |
| BanConce       Misconce         Mignerili       Christ / Bandaja de entrada         Guentas       Christ / Bandaja de entrada         Christ / Bandaja de entrada /       Depositar         Bandaja de entrada /       Christ / Bandaja de entrada         Bandaja de entrada /       Cuenta a acreditar*         Cuenta a acreditar*       Cuenta a acreditar*         Cuenta a acreditar*       Cuenta a acreditar*         Cuenta a acreditar*       Saldo en Pesos: 10.036.799.936.340.340.340.340.340.340.340.340.340.340                                                                                                    | Extractos<br>electrónicos                   | Volver                                                       | Continuar                             |                        |
| Provincia       I Misophil         Mi perfil <ul> <li>Cleartas</li> <li>Cleartas</li> <li>Eliminar.todo</li> <li>Cleartas</li> <li>Cleartas</li></ul>                                                                                                    | Banco                                       |                                                              |                                       | [→ Cerra               |
| Miperfil    Cuentas    Mis Cuentas    Bandeja de entrada /<br>Descuento / Rescate    Bandeja de entrada /<br>Descuento / Rescate    Bandeja de salida    CC Pesos 4200-6858// (68581)   Cation de cuentas   Patile de eCheq 0007630   Ratherimiento   *   Maitipie de contrado   Immorte total:   2.235485775-3   Minor de eCheq 0007630   Fecha de pago 28/08/2022   Transferencias   Pesos 4200   Pagos y Recargas ×   Préstamos   Vitime rourdia                                                                                                    | Provincia                                   |                                                              |                                       |                        |
| Cuentas   Mis Cuentas   eCheq   Bandeja de entrada /   Descuento // Rescate   Bandeja de entrada /   Bandeja de entrada /   Descuento // Rescate   Bandeja de entrada /   CC Pesos 4200-6858/1 (68581)   Bandeja de salida   Gestión de cuentas   Factura electrónica   Extractos   electrónica   Comisión   Comisión   Cheques en custodia   Pagos y Recargas ~   Préstamos   Préstamos   Comosión   2/23465775-3   Número de eCheq 00017630   Eliminar   Fecha de pago 29/08/2022   Fecha de pago 29/08/2022   Fecha de pago 29/08/2022   Fecha de pago 29/08/2022   Fecha de pago 29/08/2022   Fecha de pago 29/08/2022   Fecha de pago 29/08/2022   Fecha de pago 29/08/2022   Fecha de pago 29/08/2022                                                                                                    | Miperfil ~                                  | eCheq / Bandeja de entrada                                   |                                       | : Más opciones         |
| Mis Cuentas eCheq Cuenta a acreditar* CC Pesos 4200-6858/1 (68581) Cuenta a acreditar* CC Pesos 4200-6858/1 (68581) Cuenta a acreditar* CC Pesos 4200-6858/1 (68581) Cuenta a acreditar* CC Pesos 4200-6858/1 (68581) Cuenta a acreditar* CC Pesos 4200-6858/1 (68581) Cuenta a acreditar* CC Pesos 4200-6858/1 (68581) Cuenta a acreditar* CC Pesos 4200-6858/1 (68581) Cuenta a acreditar* CC Pesos 4200-6858/1 (68581) Cuenta a acreditar* CC Pesos 4200-6858/1 (68581) Cuenta a acreditar* CC Pesos 4200-6858/1 (68581) Cuenta a acreditar* CC Pesos 4200-6858/1 (68581) Cuenta a acreditar* CC Pesos 4200-6858/1 (68581) Cuentas Cuentas Fectura electrónica Eliminar todo Eliminar Cheques en custodia Considón Castión de cuentas NADIA CUADALUPE, LARROZA \$1.000,00 2/35465775-3 Cuenta de pago 29/09/2022 Fecha de pago 29/09/2022 Fecha de pago 29/09/202 Fecha de pago 29/09/202 Fecha de pago 29/09/202 Fecha de pago 29/09/202 Fecha de pago 29/09/202 Fecha de pago 29/09/202 Fecha de pago 29/09/202 Fecha de pago 29/09/202 Fecha de pago 29/09/202 Fecha de pago 29/09/202 Fecha de pago 29/09/202 Fecha de pago 29/09/202 Fecha de pago 29/09/2                                                                                                    | Cuentas ^                                   | Depositar                                                    |                                       | Emitir eCheq           |
| eCheq   Bandeja de entrada /   Bandeja de entrada /   Bandeja de entrada /   CC Pesos 4200-6858/1 (68581)   Bandeja de salida   CC Pesos 4200-6858/1 (68581)   Bandeja de cuentas   Catura a acreditar*   CC Pesos 4200-6858/1 (68581)   Detalle de eCheqs seleccionados   Importe total: \$ 2.000,00   Eliminar.todo   Ektractos   Ektractos   Cheques en custodia   Pesos 4200-6858/1 (68581)   Número de eCheq soleccionados   Importe total: \$ 2.000,00   2735485775-3   Número de eCheq: 0007620   Fecha de pago: 28/08/2022   Fecha de pago: 28/08/2022   Fecha de pago: 28/08/2022   Fecha de pago: 28/08/2022   Fecha de pago: 28/08/2022   Fecha de pago: 28/08/2022   Fecha de pago: 28/08/2022                                                                                                    | Mis Cuentas                                 | ~ 8                                                          |                                       | Bandeja de salida      |
| Bandeja de entrada/<br>Descuento // Rescarde<br>Bandeja de salida<br>Gestión de cuentas<br>Factura electrónica<br>Extractos<br>electrónicos<br>Comisión +<br>Cheques en custodia<br>Transferencias<br>Préstamos<br>Pagos y Recargas<br>Préstamos<br>Comisión 2/35465775.3<br>Cheques en custodia<br>Transferencias<br>Préstamos<br>Comisión 2/35465775.3<br>Cheques en custodia<br>Transferencias<br>Préstamos<br>Comisión 2/35465775.3<br>Cheques en custodia<br>Transferencias<br>Préstamos<br>Comisión 2/35465775.3<br>Cheques en custodia<br>Cheques en custodia<br>Cheques                                                                                            | eCheq —                                     | eCheqs                                                       | <ul> <li>Agregar eCheqs</li> </ul>    | Múltiple descuento e   |
| Descuento / Rescate   Bandeja de salida   Gestión de cuentas   Factura electrónica   Extractos   Extractos   electrónicos   Cómisión   *   NADIA GUADALUPE, LARROZA   \$ 1.000,00   27:35485775:3   Número de eCherg: 0007630   Eliminar   Fecha de pago: 29/08/2022   Factaras   Préstamos   Yimero de eCherg: 0007623   Eliminar   Fecha de emisión: 22/08/2022   Transferencias   Yimero de eCherg: 0007623   Eliminar   Fecha de emisión: 22/08/2022   Transferencias   Yimero de eCherg: 0007623   Eliminar   Fecha de emisión: 22/08/2022   Transferencias   Yimero de eCherg: 0007623   Eliminar   Fecha de emisión: 22/08/2022   Transferencias   Yimero de eCherg: 0007623   Eliminar   Fecha de emisión: 22/08/2022   Turnos web                                                                                                    | Bandeja de entrada /                        | Cuenta a acreditar *                                         |                                       | Múltiple custodia eCh  |
| Bandeja de salida<br>Gestión de cuentas<br>Factura electrónica<br>Extractos<br>electrónica<br>Extractos<br>electrónica<br>Comisión<br>mantenimiento<br>Transferencias<br>Préstamos<br>Cheques en custodia<br>Transferencias<br>Préstamos<br>Cheques en custodia<br>Transferencias<br>Préstamos<br>Comisión<br>Transferencias<br>Préstamos<br>Comisión<br>Cheques en custodia<br>Transferencias<br>Préstamos<br>Cheques en custodia<br>Transferencias<br>Préstamos<br>Comisión<br>Cheques en custodia<br>Transferencias<br>Cheques en custodia<br>Transferencias<br>Cheques en custodia<br>Transferencias<br>Cheques en custodia<br>Cheques en custodia<br>Cheques en custodia<br>Transferencias<br>Cheques en custodia<br>Cheques en custodia<br>Cheques en custodia<br>Cheques en custodia<br>Transferencias<br>Cheques en custodia<br>Cheques en custodia<br>Che                                                                                                    | Descuento / Rescate                         | CC Pesos 4200-6858/1 (68581)                                 | Y                                     | Mákiala danásita at    |
| Gestión de cuentas Factura electrónica Extractos electrónicos Comisión Transferencias Pagos y Recargas Préstamos Villen ensuéde Detalle de Cheqs selecdonados Importe total: \$2.000,00                                                                                                    | Bandeja de salida                           |                                                              | Saldo en Pesos: 10.036.799.936.141,99 | Multiple deposito et   |
| Factura electrónica         Extractos         Extractos         Cómisión<br>mantenimiento         +         Cheques en custodia         Transferencias         V         Pagos y Recargas         Préstamos         V         Turnos web         Vibrato na redificion                                                                                                    | Gestión de cuentas                          | Detalle de eCheqs seleccionados<br>Importe total: \$2.000,00 | ~                                     |                        |
| Extractos<br>electrónicos<br>Liminar Loso2<br>NADIA GUADALUPE, LARROZA \$1.000,00<br>27-35485775-3<br>Número de eCheq: 00017630<br>Fecha de emisión: 22/08/2022<br>Fecha de emisión: 22/08/2022<br>Fecha de pago: 29/08/2022<br>Pagos y Recargas ~<br>Préstamos ~<br>Turnos web                                                                                                    | Factura electrónica                         |                                                              |                                       |                        |
| encuonicos     NADIA GUADALUPE, LARROZA     \$1.000,00       Comisión<br>mantenimiento     +       Cheques en custodia     Fecha de enisión: 22/08/2022       Transferencias     ~       Pagos y Recargas     ~       Préstamos     ~       Turnos web     Voluer                                                                                                    | Extractos                                   | <u>r (iminar todo</u>                                        |                                       |                        |
| Comisión<br>mantenimiento     +     27:35485775-3     Eliminar       Cheques en custodia     Número de eCheg: 00017630     Eliminar       Transferencias     ~       Pagos y Recargas     Número de eCheg: 00017623       Préstamos     ~       Trunos web     Voluer                                                                                                    | electronicos                                | NADIA GUADALUPE, LARROZA                                     | \$ 1.000,00                           |                        |
| Cheques en custodia  Cheques en custodia  Transferencias  Pagos y Recargas  Préstamos  Turnos web  Cheques en custodia  Cheques en custodia  Fecha de emisión: 22/08/2022 Fecha de pago: 29/08/2022 Fecha de pago: 29/08/202 Fecha de pago: 29/08/202 Fecha de pago: 29/0                                                                                                    | Comisión + mantenimiento +                  | 27-35485775-3                                                | Eliminar                              |                        |
| Transferencias <ul> <li>NADIA GUADALUPE, LARROZA</li> <li>\$1.000,00</li> <li>2235485775.3</li> <li>Número de eCheq: 00017623</li> <li>Eliminar</li> </ul> <ul> <li>Fecha de emisión: 22/08/2022</li> <li>Fecha de pago: 29/08/2022</li> <li>Fecha de pago: 29/08/2022</li> </ul> <ul> <li>Eliminar</li> <li>Volver</li> <li>Contínuer</li> </ul> <ul> <li>Volver</li> <li>Contínuer</li> </ul>                                                                                                    | Cheques en custodía                         | Fecha de emisión: 22/08/2022<br>Fecha de pago: 29/08/2022    |                                       | $\sim$                 |
| Pagos y Recargas V<br>Préstamos V<br>Turnos web                                                                                                    | Transferencias 🗸                            | NADIA GUADALUPE, LARROZA                                     | \$ 1.000,00                           | 11                     |
| Préstamos  Préstamos                                                                                                    | Pagos y Recargas 🗸 🗸                        | 27-25485775-3                                                | Eliminar                              |                        |
| Turnos web                                                                                                    | Préstamos 🗸                                 | Fecha de emisión: 22/08/2022<br>Fecha de pago: 29/08/2022    |                                       |                        |
| Volver Continuar                                                                                                    | Turnos web                                  |                                                              |                                       |                        |
| Unitima conexion Volver                                                                                                    | Última conexión                             | Volver                                                       | Continuar                             |                        |

Después de seleccionar la cuenta donde se acreditarán los fondos, deberá hacer clic en el botón "Continuar".

El sistema solicitará confirmación de la operación con el segundo factor de autenticación: Token de Seguridad.

Manual de uso BIP Depositar eCheq

Página 6 de 8

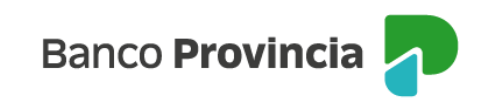

| Confirmar operación                                                                                                    | × |
|----------------------------------------------------------------------------------------------------|---|
| Depositar                                                                                                    |   |
| Cuenta a acreditar: CC\$ 4200-6858/1 (68581)<br>Cantidad de eCheqs: 2<br>Importe total: \$ 2.000,00                                               |   |
| Persona libradora: 30-71582721-9<br>Número de eCheq: 00017630<br>Fecha de emisión: 22/08/2022<br>Fecha de pago: 29/08/2022<br>Importe: \$1.000,00 |   |
| Persona libradora: 30-71582721-9<br>Número de eCheq: 00017623<br>Fecha de emisión: 22/08/2022<br>Fecha de pago: 29/08/2022<br>Importe: \$1.000,00 |   |
| Ingresar Token *<br>Accedé a BIP Móvil y obtené el token de seguridad                                                                             |   |
| Ingresá el token de 6 dígitos                                                                                                    |   |
| Cancelar Confirmar                                                                                                    |   |

Para el caso de Personas Jurídicas, deberá autorizar la operación ingresando al menú de "Autorizaciones pendientes", de acuerdo al esquema de firmas. Finalmente, el sistema arrojará un comprobante de operación exitosa, en caso de no presentar inconvenientes.

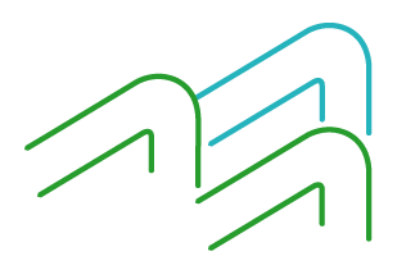

Manual de uso BIP Depositar eCheq

Página **7** de **8** 

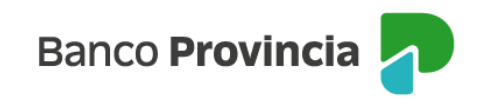

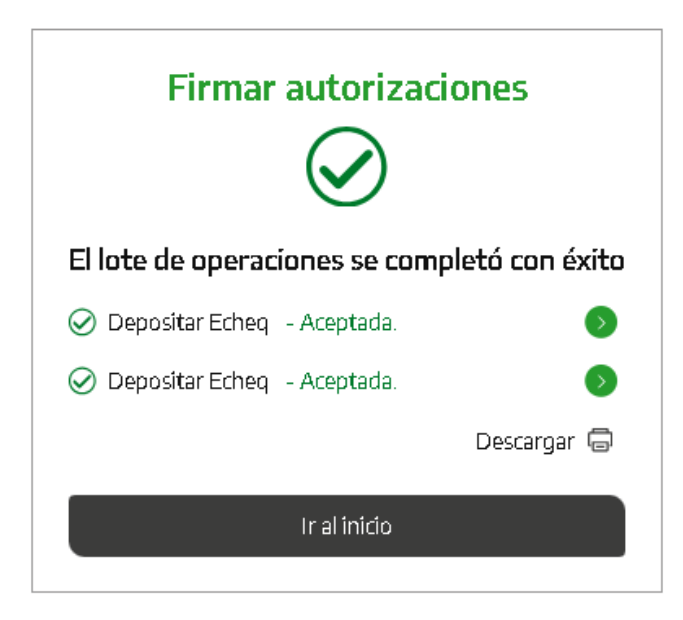

Se podrá utilizar la opción "Múltiple depósito eCheq" para gestionar hasta 50 eCheqs.

Los cheques electrónicos ingresarán para ser presentados en la cámara del día en que se gestionan, siempre que sean confirmados antes de las 19:30. Caso contrario, será procesados el día hábil siguiente.

Una vez confirmado, se generará el comprobante correspondiente.

Si el eCheq supera los 30 (treinta) días de la fecha de pago, automáticamente quedará en estado "Caducado". Al hacer clic en el ícono "Descargar" podrás imprimir el comprobante.

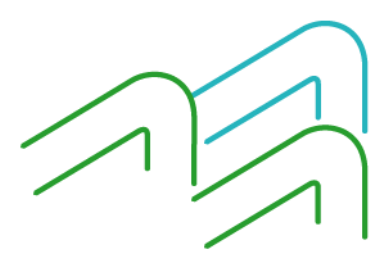

Manual de uso BIP Depositar eCheq

Página 8 de 8